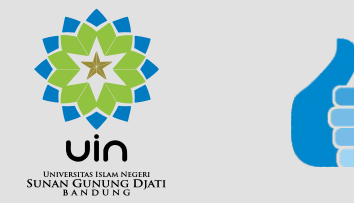

# Manual Book KENAKANPANGKAT sip.uinsgd.ac.id

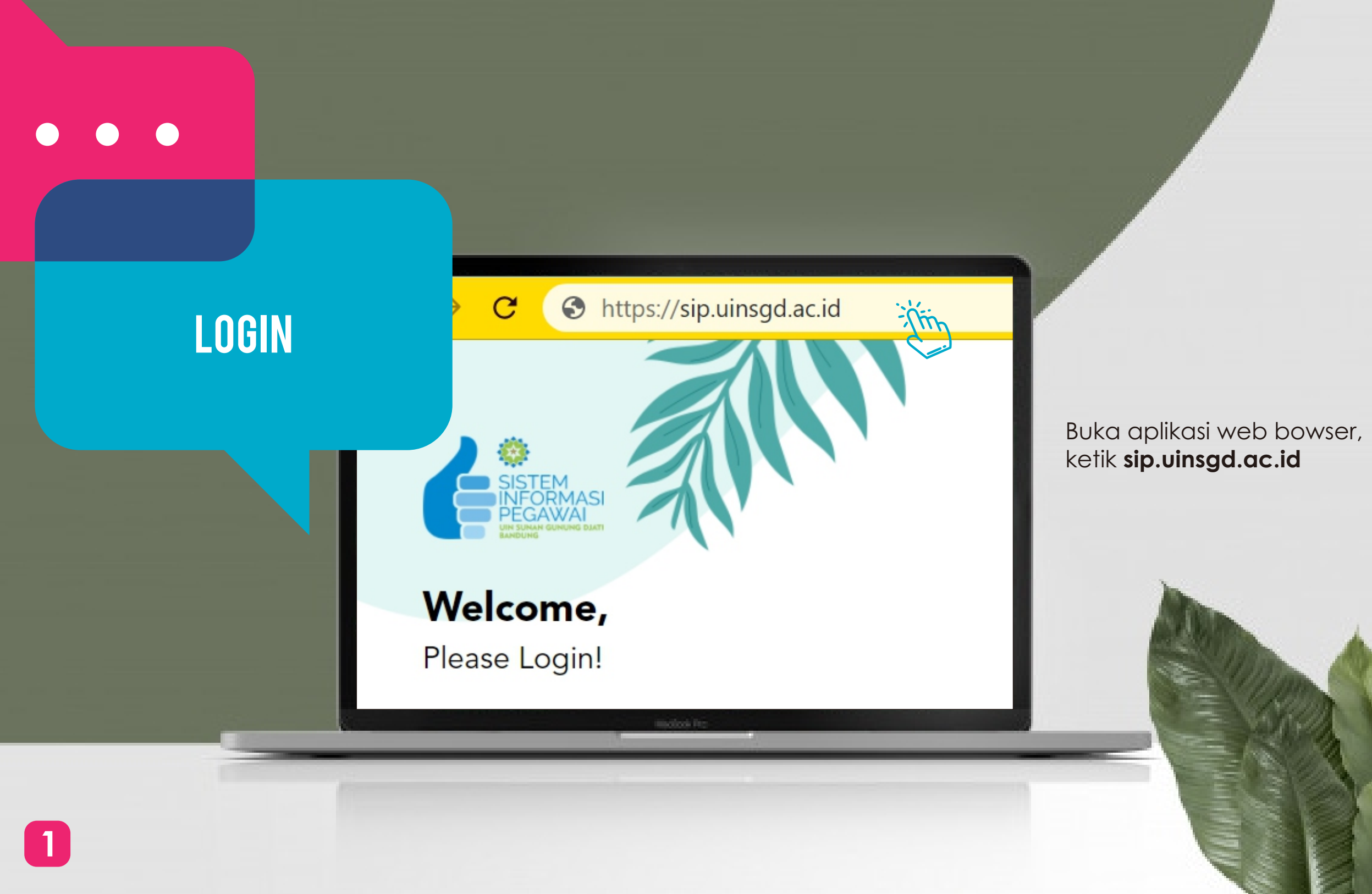

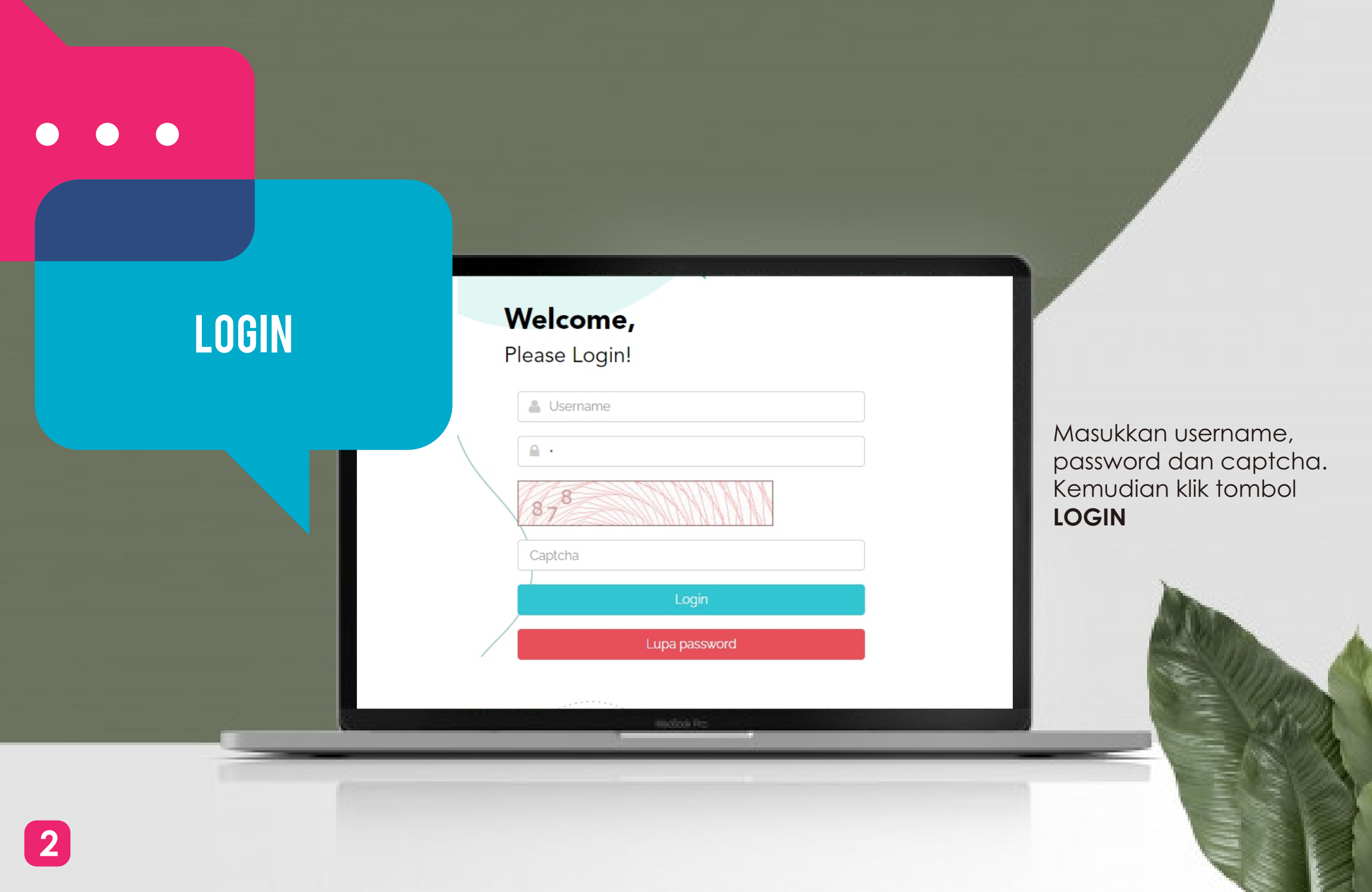

# **KENAIKAN PANGKAT**

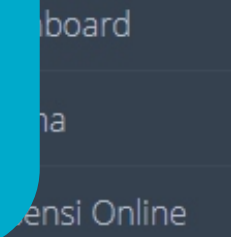

Dosen

🕔 Kinerja

Input Profile Penelitian

┛ Kenaikan Pangkat

🖃 PP no. 53

Home • Kenaikan Pangkat

### Modul Kenaikan Pangkat

### KENAIKAN PANGKAT DOSEI

### Mohamad Irfan ST., M.

Teknik Informatika - Fakultas Sair : Lektor Jabatan Utama Golongan : III/d - Penata Arahkan kursor dan klik menu Dosen, klik submenu Kenaikan Pangkat

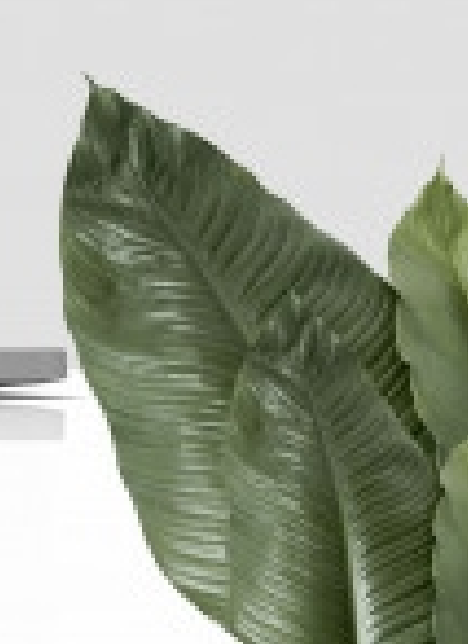

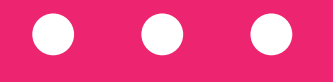

# MENGAJUKAN Kenaikan pangkat

|           |                                 |       |                 |     | <b>a</b> M | 🐣 Mulai Kenaikan Pangkat |        |    |  |  |
|-----------|---------------------------------|-------|-----------------|-----|------------|--------------------------|--------|----|--|--|
|           |                                 |       |                 |     | Search     | ו:                       | - (tin |    |  |  |
| 1¢        | Persentase                      | ↓↑    | Tracking Proses | ţ٢. | File SK    | <b>↓</b> ↑               | Aksi   | ↓† |  |  |
| kan penga | ajuan <mark>kenaikan par</mark> | ngkat |                 |     |            |                          |        |    |  |  |

Arahkan kursor, kemudian klik tombol **Mulai Kenaikan Pangkat** 

# **ISIANGKAKREDIT**

nad Irfan ST., M.Kom.

ormatika - Fakultas Sains dan Teknologi tama : Lektor : III/d - Penata Tk.l ambahan:

### ALOR PENGAJUAN PANGKAT

Berikut adalah alur untuk pengajuan kenaikan pangkat di UIN Sunan Gunung Djati Bandung

ANGKA KREDIT PROSES PENGA Membuat rekapitulasi perhitungan angka kredit Proses tahapan mu Sidang Senat -> PENDIS -> DIKTIS

Isi Angka Kredit

### Arahkan kursor, dan klik tombol Isi Angka Kredit

¢

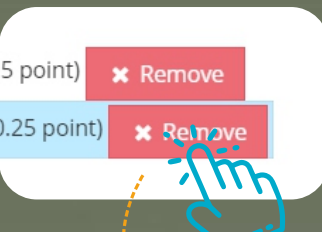

Jika berhasil, tombol berubah menjadi warna merah. Apabila ingin membatalkan klik tombol "x Remove"

Rubrik ini sesuai dengan pedoman opersional penilajan angka kredit Ristek Dikti

🧧 🥏 beban mengajar 10 sks pertama (0.5 point)

🕬 beban mengajar 2 sks berikutnya (0.25 point)

🧧 Melakulan pengajaran untuk peserta pendidikan doktor melal

🧧 Melakukan pengajaran konsultasi spesialis kepada peserta pend " 릗 Melakukan pemeriksaan luar dengan pembimbing terhadap peserta p . 🧧 Melakukan pemeriksaan dalam dengan pembimbing terhadap peserta "" 릗 Menjadi saksi ahli dengan pembimbingan terhadap peserta pendidika

Arahkan kursor, pilih jenis unsur kenaikan pangkat, lalu pilih nama kegiatan dan klik **tombol "+"** 

### klik tombol Selesai

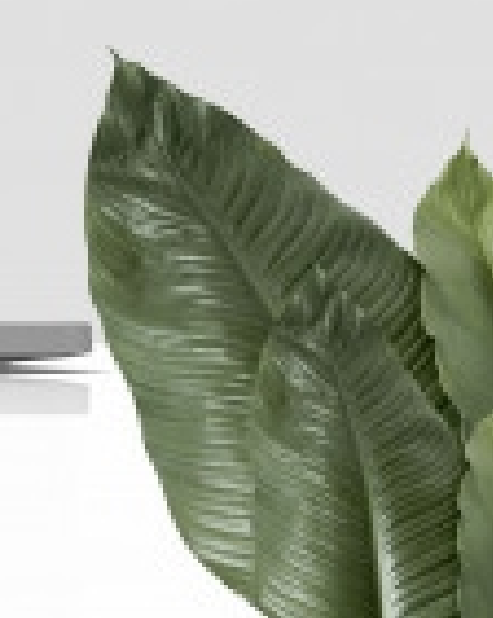

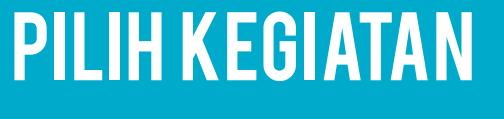

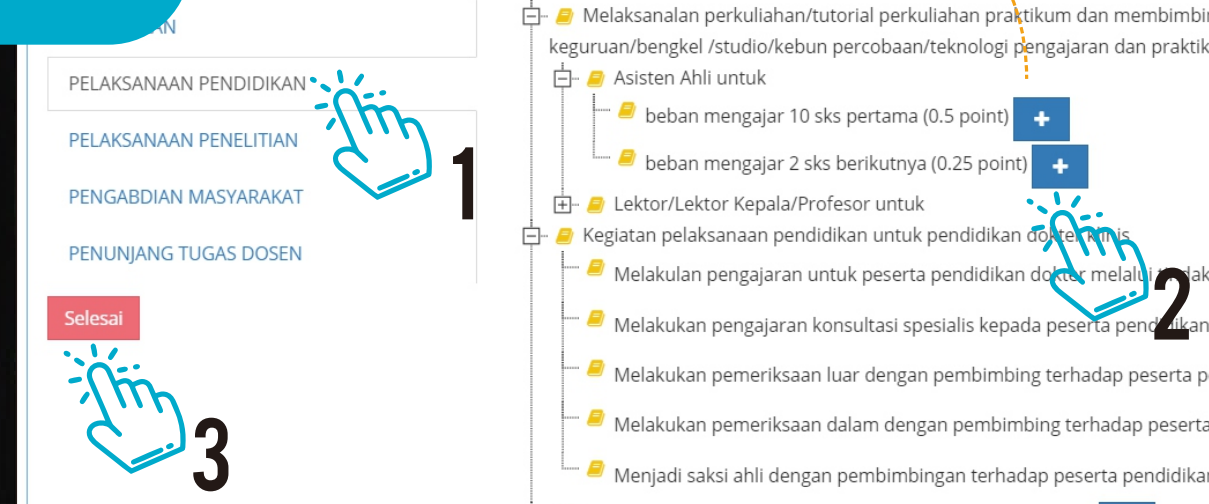

Kredit

iikan Pangkat

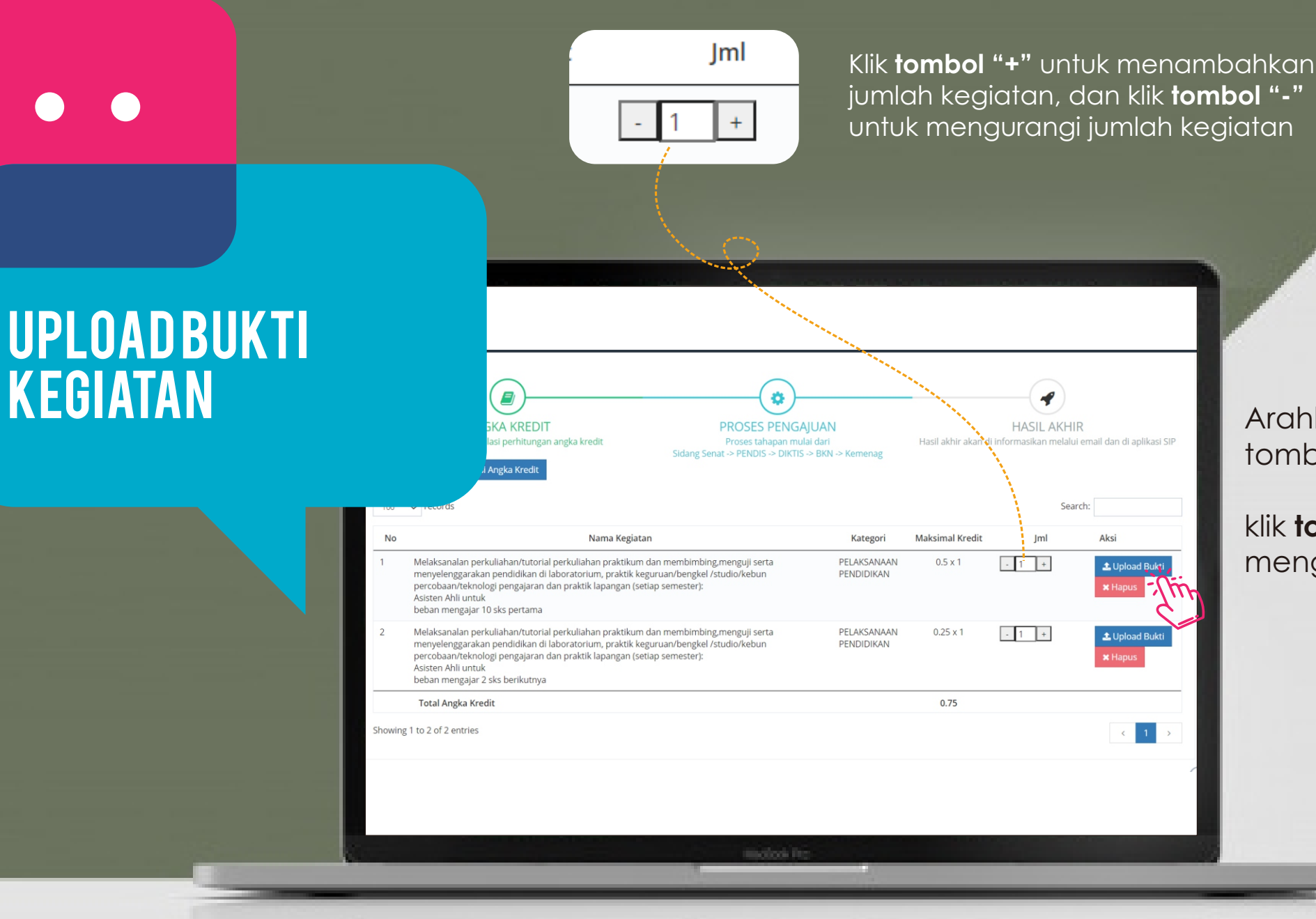

Arahkan kursor, klik tombol **"Upload Bukti"** 

klik **tombol "Hapus"** untuk menghapus kegiatan Masukkan **"Isi Deskripsi Kegiatan**"

klik atau "**Drop Files**" untuk mengunggah berkas penunjang (bisa mengunggah lebih dari satu berkas)

Jika lampiran berupa URL, masukkan **nama berkas** dan **alamat URL** 

Klik tombol **Simpan** 

| Detail Kegiatan                                                                                                    |                                                                              |    |
|----------------------------------------------------------------------------------------------------|------------------------------------------------------------------------------|----|
| Melaksanalan perkuliahan/tutorial perkuliahan praktikum da<br>lapangan (setiap semester):<br>Asisten Ahli untuk<br>beban mengajar 10 sks pertama | an membimbing,menguji serta menyelenggarakan pendidikan di laboratorium, pra | RI |
| Isi Deskripsi Kegiatan                                                                                                    |                                                                              | DU |
| File yang harus di upload :<br>- SK penugasan<br>- bukti kinerja                                                                                 |                                                                              |    |
| No Nama File                                                                                                    |                                                                              |    |
|                                                                                                    | Drop flychere to upload                                                      |    |
| * Jika lampiran berupa url isi di bawah ini                                                                                                    |                                                                              |    |
| Nama File                                                                                                    | URL file contoh, https://domain.com/namafile                                 |    |
|                                                                                                    |                                                                              |    |
|                                                                                                    | molock in:                                                                   |    |

## UPLOADFILE BUKTIKEGIATAN

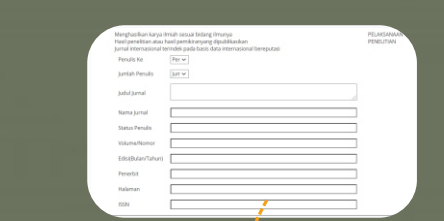

Pilih urutan dan jumlah penulis, masukkan Judul Jurnal, Nama Jurnal, Status Penulis, Volume/Nomor, Edisi(Bulan/Tahun), Penerbit, Halaman, dan ISSN.

### UPLOADBUKTI KEGIATANPENELITIAN

| 4 | Menghasilkan karya ilmiah sesual bidang ilmunya<br>Hasil penelitian atau hasil pemikiranyang dipublikasikan<br>Jurnal internasional terindek pada basis data internasional bereputasi | PELAKSANAAN<br>PENELITIAN | inf  | ▲ Upload Bukti<br>★ Hapus |
|---|----------------------------------------------------------------------------------------------------|---------------------------|------|---------------------------|
|   | Penulis Ke Per 🗸                                                                                                    |                           |      |                           |
|   | Jumlah Penulis Jur 🗸                                                                                                    |                           |      | -/m-                      |
|   | Judul Jurnal                                                                                                    | 1                         |      |                           |
|   | Nama Jurnal                                                                                                    |                           |      |                           |
|   | Status Penulis                                                                                                    |                           |      |                           |
|   | Volume/Nomor                                                                                                    |                           |      |                           |
|   | Edisi(Bulan/Tahun)                                                                                                    |                           |      |                           |
|   | Penerbit                                                                                                    |                           |      |                           |
|   | Halaman                                                                                                    |                           |      |                           |
|   | ISSN                                                                                                    |                           |      |                           |
|   | Total Angka Kredit                                                                                                    |                           | 0.75 |                           |

Arahkan kursor, klik tombol **"Upload Bukti"** 

klik **tombol "Hapus"** untuk menghapus kegiatan penelitian Masukkan "Isi Deskripsi Kegiatan"

klik atau "**Drop Files**" untuk mengunggah berkas penunjang (bisa mengunggah lebih dari satu berkas)

Jika lampiran berupa URL, masukkan **nama berkas** dan **alamat URL** 

Klik tombol **Simpan** 

| Detail Kegiatan                                                                                                    |                                                                                   |                  |
|----------------------------------------------------------------------------------------------------|-----------------------------------------------------------------------------------|------------------|
| Menghasilkan karya ilmiah sesua<br>Hasil penelitian atau hasil pemiki<br>Jurnal internasional terindek pad             | bidang ilmunya<br>ranyang dipublikasikan<br>a basis data internasional bereputasi |                  |
| lsi Deskripsi Kegiatan                                                                                                 | 1                                                                                 |                  |
| File yang harus di upload :<br>- bukti kinerja<br>- Halaman sampul<br>- Daftar isi<br>- dewan redaksi/redaksi pelaksan | a                                                                                 |                  |
| No                                                                                                    | Nama File                                                                         |                  |
|                                                                                                    | 2 Drop fil                                                                        | of the to upload |
| * Jika lampiran berupa url isi di ba                                                                                   | awah ini                                                                          |                  |
| Nama File                                                                                                    | URL file contoh, https://domain.com/nar                                           | nafile           |
|                                                                                                    |                                                                                   |                  |
|                                                                                                    |                                                                                   |                  |
|                                                                                                    | Index it:                                                                         |                  |
|                                                                                                    |                                                                                   |                  |

## UPLOADFILE BUKTI KEGIATAN PENELITIAN

10

# HISTORY Kenaikanpangkat

| Display 10 | ✓ records per page                     |                   |                |      |                                   |    |                 |            | Search:             |   |
|------------|----------------------------------------|-------------------|----------------|------|-----------------------------------|----|-----------------|------------|---------------------|---|
| No ↓1      | Jenis Kenaikan 🗍                       | Tanggal 🗍         |                | Angl | ka Kredit                         | 11 |                 | Persentase | e                   |   |
| <b>9</b> 1 | III/d (Lektor) ke IV/a (Lektor Kepala) | 17 September 2020 | Saat Ini       | :    | 300                               |    |                 | Minimal    | Tercapai            |   |
|            |                                        |                   | Target         | :    | 400                               |    | Pendidikan      | >= 40 %    | (0,75/100) = 0.75 % | , |
|            |                                        |                   | Sudah Di input | :    | 55.75                             |    | Penelitian      | >= 40 %    | (0,00/100) = 0.00 % | , |
|            |                                        |                   | Kurang         | :    | Pendidikan : 39.25 point          |    | Pengabdian      | <= 10 %    | (0,00/100) = 0.00 % | , |
|            |                                        |                   |                |      | Pengabdian : 10<br>Penuniang : 10 |    | Unsur Penunjang | <= 10 %    | (0,00/100) = 0.00 % | , |
|            |                                        |                   | Lebih          | :    | rendingung. TO                    |    |                 |            |                     |   |
|            |                                        |                   |                |      |                                   |    |                 |            |                     |   |

ST., M.Kom. kultas Sains dan Teknologi

> Kembali ke Halaman Utama Kenaikan Pangkat untuk melihat "**Riwayat Kenaikan Pangkat**"

 $\bullet \quad \bullet \quad \bullet$ 

### DATA JABATAN/ PANGKAT

| or<br>J - Penata Tk.I                               |                         |          |              |
|-----------------------------------------------------|-------------------------|----------|--------------|
| 🏛 History Kenaikan Pangkat 🖉 Data Jabatan/Pangkat 🖉 | Presentase Angka Kredit |          |              |
| Jabatan -                                           | Pangkat                 | Golongan | Angka Kredit |
| Asisten Ahli                                        | Penata Muda             | III/a    | 100          |
| Asisten Ahli                                        | Penata Muda Tk.I        | III/b    | 150          |
| Lektor                                              | Penata                  | III/c    | 200          |
| Lektor                                              | Penata Tk.l             | III/d    | 300          |
| Lektor Kepala                                       | Pembina                 | IV/a     | 400          |
| Lektor Kepala                                       | Pembina Tk.I            | IV/b     | 550          |
| Lektor Kepala                                       | Pembina Utama Muda      | IV/c     | 700          |
| Guru Besar atau Profesor                            | Pembina Utama Madya     | IV/d     | 850          |
| Guru Besar atau Profesor                            | Pembina Utama           | IV/e     | 1050         |

DOSEN

T., M.Kom. Iltas Sains dan Teknologi

> Arahkan kursor dan klik Tab **Data Jabatan/Pangkat** untuk melihat jabatan/ pangkat saat ini

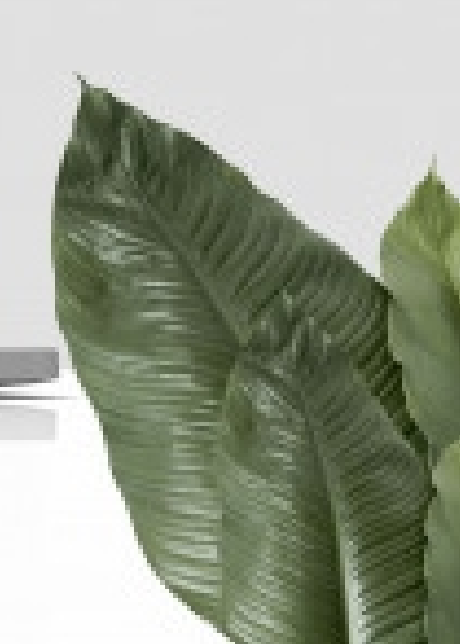

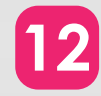

 $\bullet \quad \bullet \quad \bullet$ 

## PERSENTASE ANGKAKREDIT

| Г., N                      | 1.Kom.                     |                            |                            |                            |                 |
|----------------------------|----------------------------|----------------------------|----------------------------|----------------------------|-----------------|
| ltas S<br>r                | ains dan Teknologi         |                            |                            |                            |                 |
| - Pena                     | ta Tk.I                    |                            |                            |                            |                 |
|                            |                            |                            |                            |                            |                 |
| 🏛 History Kenaikan Pangkat | Data Jabatan/Pangkat       | 🖉 Persentase Angka Kredit  |                            |                            |                 |
| Display 10 🗸 records per p | age                        | Thin                       |                            | S                          | earch:          |
|                            |                            |                            |                            |                            |                 |
|                            |                            | Pelaksanaan Pendidikan 🛛 🎼 | Pelaksanaan Penelitian 🛛 🎼 | Pelaksanaan Pengabdian 🛛 🕸 | Unsur Penunjang |
| Jabatan 🗐                  | Kualifikasi Pendidikan 🛛 🕌 | 1                          | >=90%                      |                            | <=10%           |
| Asisten Ahli               | S2                         | >= 55 %                    | >= 25 %                    | <= 10 %                    | <= 10 %         |
| Lektor                     | S2/S3                      | >= 45 %                    | >= 35 %                    | <= 10 %                    | <= 10 %         |
| Lektor Kepala              | S2/S3                      | >= 40 %                    | >= 40 %                    | <= 10 %                    | <= 10 %         |
|                            | \$3                        | >= 35 %                    | >= 45 %                    | <= 10 %                    | <= 10 %         |

DOSEN

Arahkan kursor dan klik Tab **Persentase Angka Kredit** untuk melihat jumlah persentase dari unsur yang diajukan

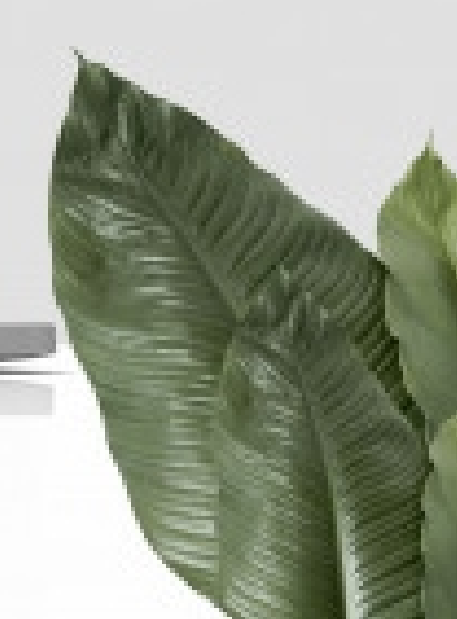

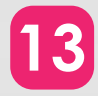

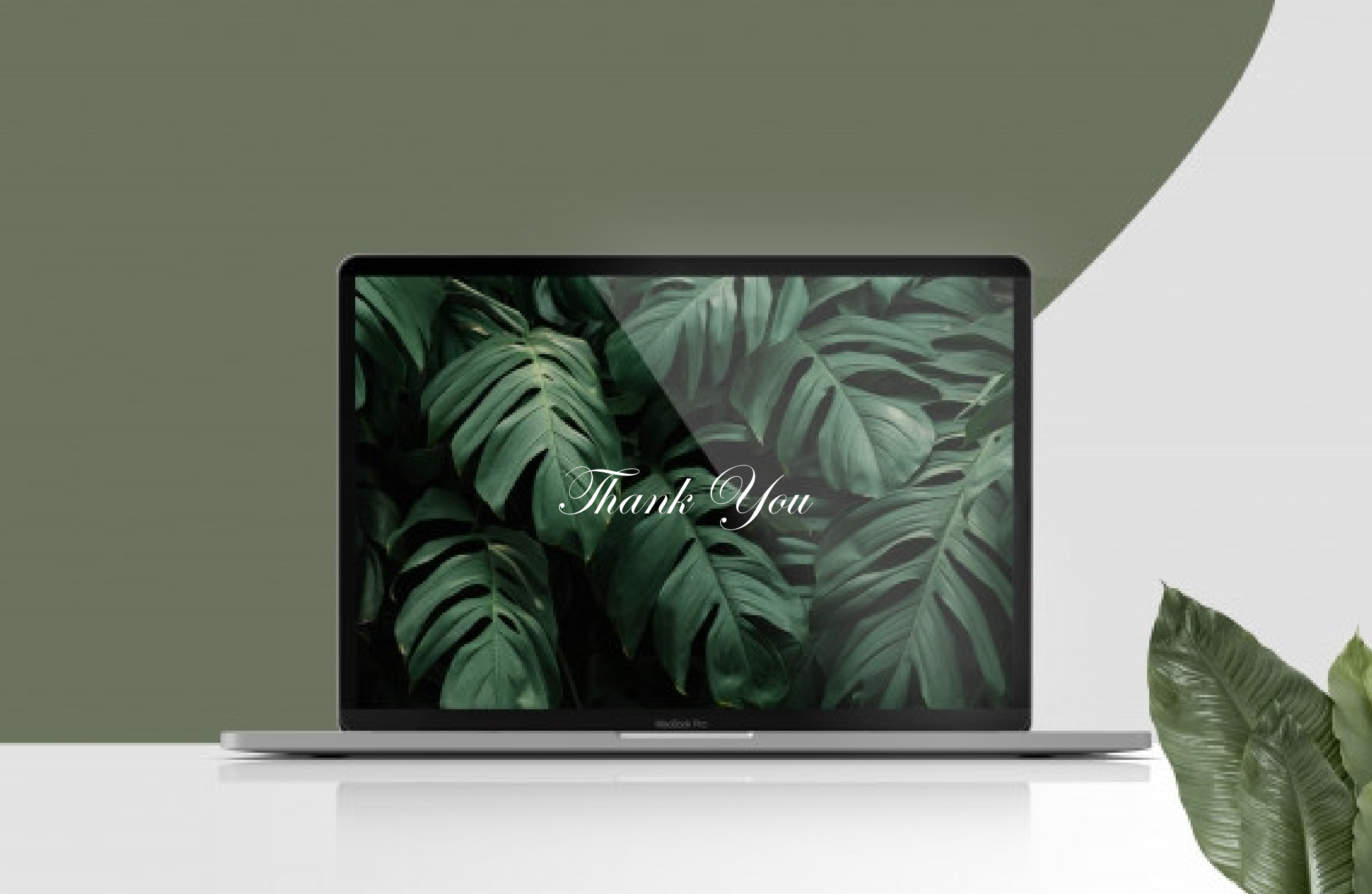